## MANUAL DE USARIO PARA LA OBTENCIÓN DE CERTIFICADOS Y CONSTANCIAS DEL CENTRO DE IDIOMAS A TRAVÉS DEL SGD

1. Ingresa al Campus Virtual UPAO

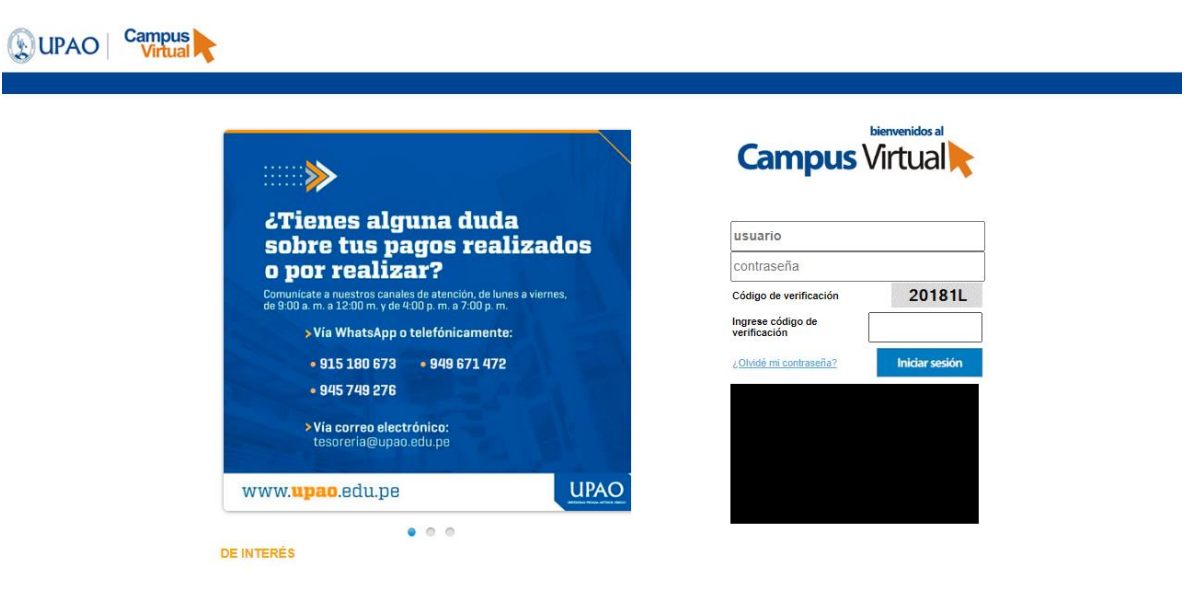

2. Haz clic en el módulo 'Trámite Documentario'

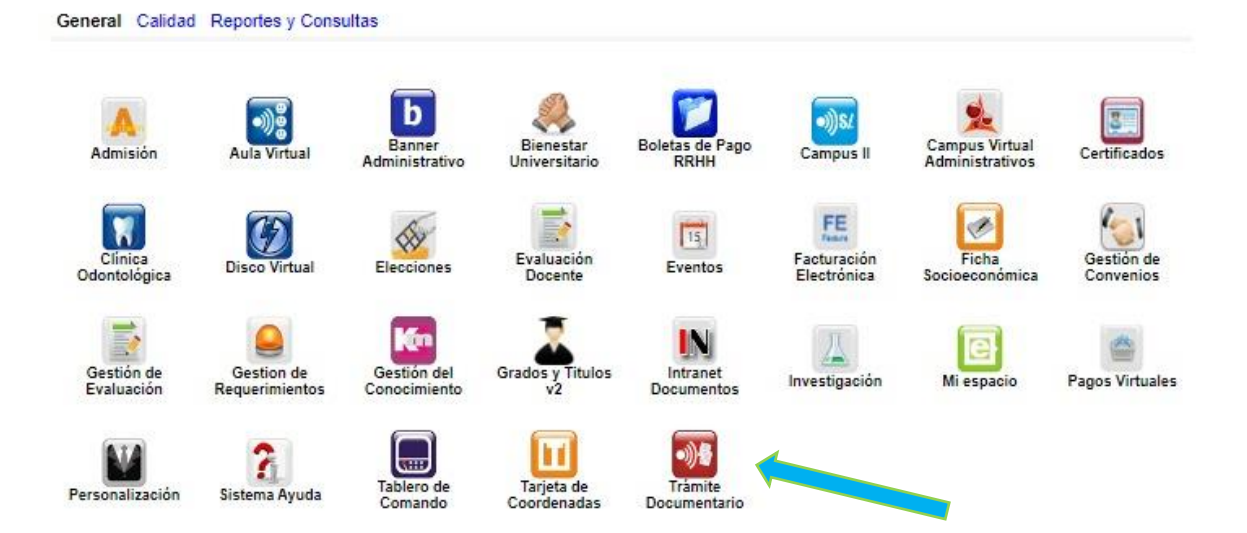

3. En la bandeja de documentos, haz clic en 'Nuevo Trámite'.

| 🖁 Nuevo Trám                     | nite                                                                          |             |               |                            |                |                          |                                                                                                    |
|----------------------------------|-------------------------------------------------------------------------------|-------------|---------------|----------------------------|----------------|--------------------------|----------------------------------------------------------------------------------------------------|
|                                  |                                                                               |             |               |                            |                |                          |                                                                                                    |
|                                  |                                                                               |             |               |                            |                |                          |                                                                                                    |
|                                  |                                                                               |             |               |                            |                |                          |                                                                                                    |
| /                                |                                                                               |             |               |                            |                |                          |                                                                                                    |
|                                  |                                                                               |             |               |                            |                |                          | TRÁMITE DOCUMENTA                                                                                                    |
| Trá seite                        |                                                                               |             |               |                            |                |                          |                                                                                                    |
| ivo Tramite                      | ¿Deseas crear tu documento?<br>Recuerda que ahora puedes realizar fus pagos a | a través de | i módulo de F | Pagos Virtuales del campus | virtual. Ver v | rideo                    |                                                                                                    |
| andeja de entrada                |                                                                               |             |               |                            |                |                          | u Total da ragiatras 45 da 4                                                                                                    |
|                                  | DOCUMENTO TRÁMITE                                                             | CARRE       |               | ESTADO                     |                | FECHA DE REGISTRO        | Total de l'égistros 15 de 1.                                                                                                    |
| ados del Documento               | 0202502020 INGRESA ====> SALE comunicación                                    | INII        | 6             | Atendido                   | 1              | 09/10/2020 11:01:01 p.m. |                                                                                                    |
| rador<br>Evaluación              | 0201632020 INGRESA ====> SALE comunicación                                    | INII        | 1             | En Evaluación              | 1              | 09/10/2020 09:50:51 a.m. |                                                                                                    |
| Frámite<br>npleto(para entregar) | 0177602020 INGRESA ====> SALE                                                 | IC SI       | 2             | Observado                  | 1              | 18/09/2020 07:11:04 p.m. |                                                                                                    |
| idido<br>ervado                  | 0177422020 INGRESA ====> SALE                                                 | IC SI       | 2             | Observado                  | 1              | 18/09/2020 05:53:27 p.m. |                                                                                                    |
|                                  | 0169422020 INGRESA ====> SALE                                                 | IC SI       | 2             | Archivado                  | 1              | 15/09/2020 11:31:34 a.m. |                                                                                                    |
|                                  | 0169412020 INGRESA ====> SALE                                                 | IC SI       | 0             | Borrador                   | 1              | 15/09/2020 11:13:24 a.m. | D 😒 🖂                                                                                                    |
|                                  | 0169402020 INGRESA ====> SALE                                                 | IC SI       | 0             | Borrador                   | 1              | 15/09/2020 11:07:22 a.m. | 📄 😣 🔝                                                                                                    |
|                                  | 0169342020 INGRESA ====> SALE                                                 | IC SI       | 2             | Archivado                  | 1              | 15/09/2020 09:38:41 a.m. |                                                                                                    |
|                                  | 0169332020 INGRESA ====> SALE                                                 | IC SI       | 3             | Completo Para Entregar     | 1              | 15/09/2020 09:34:36 a.m. |                                                                                                    |
|                                  | 0169262020 INGRESA ====> SALE                                                 | IC SI       | 0             | Borrador                   | 1              | 15/09/2020 01:48:01 a.m. | De 😒 🔝                                                                                                    |
|                                  | 0169252020 INGRESA ====> SALE                                                 | IC SI       | 0             | Borrador                   | 1              | 15/09/2020 01:34:35 a.m. | 📄 😢 🔝                                                                                                    |
|                                  | 0169242020 INGRESA ====> SALE                                                 | IC SI       | 0             | Borrador                   | 1              | 15/09/2020 01:22:24 a.m. | 🍃 😆 📰                                                                                                    |
|                                  | 0167962020 INGRESA ====> SALE                                                 | IC SI       | 6             | Atendido                   | 1              | 13/09/2020 04:36:14 p.m. |                                                                                                    |
|                                  |                                                                               | 10.01       | -             |                            |                |                          | ( and a second second se |

4. Posteriormente, visualizarás un conjunto de opciones para que selecciones el proceso requerido.

## 033 OBTENCIÓN DE CERTIFICADOS Y CONSTANCIAS DEL CENTRO DE IDIOMAS

Después del cual se desplegarán las opciones que se muestran a continuación:

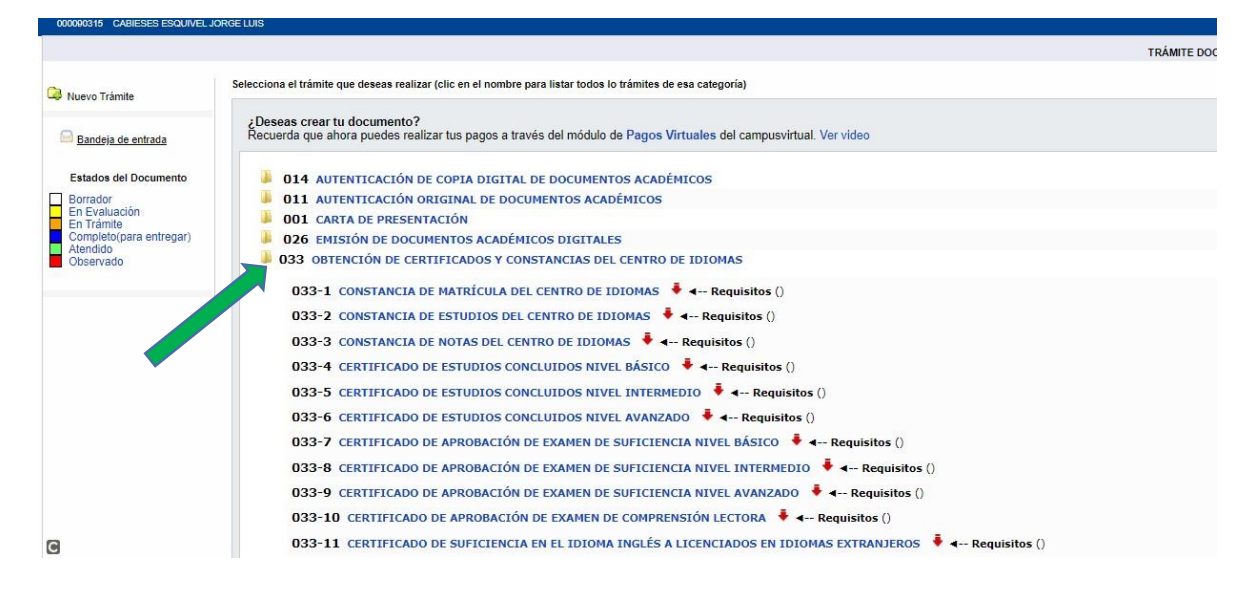

🖊 🖛 -- Requisitos ()

Si deseas conocer los detalles del procedimiento haz clic en la opción

| 033-1 | CONSTANCIA DE MATRÍCULA DEL CENTRO DE IDIOMAS 📌 < Requisitos ()                                                                         |
|-------|----------------------------------------------------------------------------------------------------|
|       | COSTO: S/. 10                                                                                                    |
|       | TIEMPO QUE TOMA: 3 dia(s) Aproximadamente                                                                                               |
|       | RECEPCIÓN: Por web (Campus Virtual)                                                                                                    |
|       | ENTREGA: Descargable de la web (Campus Virtual)                                                                                         |
|       | REQUISITOS ====================================                                                                                         |
|       | NOTA: Los Requisitos resaltados de color azul son responsabilidad del usuario solicitante, los demás serán validados por la universidad |
|       | - PAGO DE CONSTANCIA DE MATRÍCULA DEL CENTRO DE IDIOMAS RECIBO DE PAGO                                                                  |

5. Selecciona el procedimiento que deseas realizar.

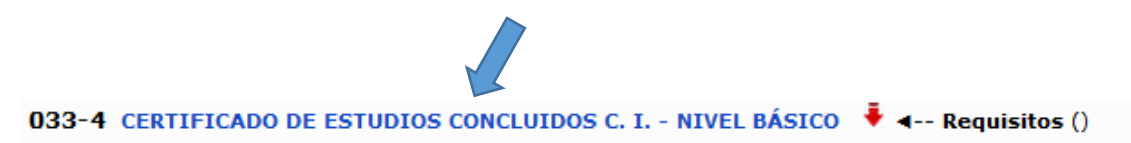

En donde se le mostrará el siguiente formulario.

| U Delos De           |                                                                        | C En evaluación                                                                                                    | Cisto para entregar        | C ADRIGIO           |            |           |              |                         |                          |                                                   |                                           |
|----------------------|------------------------------------------------------------------------|----------------------------------------------------------------------------------------------------|----------------------------|---------------------|------------|-----------|--------------|-------------------------|--------------------------|---------------------------------------------------|-------------------------------------------|
| Estados              | A evaluación                                                           |                                                                                                    |                            |                     |            |           |              |                         |                          | د Quier<br>چې                                     | tiene el documento?<br>Lo tienes Tú       |
|                      | RTD :                                                                  | 0224792020                                                                                                    |                            |                     |            |           |              |                         | Tiempo(dias) que         | e toma después de enviado a evaluació             | in  Habiles                               |
|                      |                                                                        |                                                                                                    |                            |                     |            |           |              |                         |                          | Costo Ur                                          | nitario S/30.00                           |
|                      | Proceso :                                                              | 0000210830 CERTIFICADO DE ESTUDIOS CONCLUIDOS                                                                                                    | C.I NIVEL BASICO           |                     |            |           |              |                         |                          |                                                   | Cantidad 1.00                             |
|                      | Carrera :                                                              | INGLES INTERMEDIO INTENSIVO Carrera para la cual se                                                                                                    | gestiona el documento      |                     |            |           |              |                         |                          |                                                   | C/20.00                                   |
|                      | Programa :                                                             | CI_INGL_INT                                                                                                    |                            |                     |            |           |              |                         |                          | A                                                 | \$/30.00                                  |
|                      | Fecha registro :                                                       | 2/11/2020 09:20:31                                                                                                    |                            |                     |            |           |              |                         |                          | PAGOS VIF                                         | RTUALES                                   |
| F                    | echa envio a evaluación :                                              | Documento no fue enviado aun                                                                                                    |                            |                     |            |           |              |                         | Puede realizar tu pago a | traves del modulo de Pagos Virtuales hast<br>cont | a 07/11/2020 de lo<br>rario este expirarà |
|                      | Forma entrega :                                                        | Descargable: Documento(s) no disponible Documento                                                                                                    | debe estar atendido        |                     |            |           |              |                         |                          |                                                   |                                           |
|                      | Estado :                                                               | BORRADOR                                                                                                    |                            |                     |            |           |              |                         |                          |                                                   |                                           |
|                      |                                                                        | Original States and the states of the states of the sta |                            |                     |            |           |              |                         |                          |                                                   |                                           |
| REQUIS<br>Debes curr | ITOS<br>plir con los regulaitos de la<br>DESCRIPCIÓN<br>PAGO POR CERTI | columa responsable igual a solicitante los otros serán valit<br>FICADO DE ESTUDIOS CONCLUIDOS NIVEL BÁ SICO                                                                                                    | RESPONSABLE                | APROBADO            | COMENTARIO | )         | FECHA        | VERIFICACIÓN OPCIONAL   |                          | DODUMENTOS                                        | ACCIONES                                  |
| 00207307             | DEL CENTRO DE                                                          | IDIOMA\$                                                                                                    | solicitante                | Percience           | Periorente |           |              | NU                      |                          | 41 : Falta asignar recibo de pago                 |                                           |
| FLUJO                | DE APROBACIÓN                                                          |                                                                                                    |                            |                     |            |           |              | Nota: El documento debe | ser enviado a evaluación | ı para ser atendido por la Universidad            | A evaluación                              |
| NIVEL                | APROBADOR                                                              | DESCRIPCIÓN                                                                                                    | ACCIÓN                     |                     |            | ESTADO    | FECHA RECEP. | FECHA                   | PROB/DE \$AP             | COMENTARIO                                        |                                           |
| 1                    |                                                                        | SECRETARIA GENERAL / TRAMITE DOCUMENTA                                                                                                    | RIO RECEPCIONAR Y          | VALIDAR DOCUMENT    | то         | Pendlente |              |                         |                          | POR APROBAR                                       |                                           |
| 2                    |                                                                        | CENTRO DE IDIOMAS / JEFATURA                                                                                                    | RECEPCIONA, VA             | LIDA Y APRUEBA      |            | Pendlente |              |                         |                          | POR APROBAR                                       |                                           |
| 3                    |                                                                        | CENTRO DE IDIOMAS / JEFATURA                                                                                                    | ENTREGAR DOCU<br>RESPUESTA | JMENTO DIGITAL / BR | RINDAR     | Pendiente |              |                         |                          | POR APROBAR                                       |                                           |
|                      |                                                                        |                                                                                                    |                            |                     |            |           |              |                         |                          |                                                   |                                           |
| Historia             | l de Seguiniento                                                       |                                                                                                    |                            |                     |            |           |              |                         |                          |                                                   |                                           |
| storia               | n de seguninento                                                       |                                                                                                    |                            |                     |            |           |              |                         |                          |                                                   |                                           |
| Agregar              | hay comentarios<br>Comentario                                          |                                                                                                    |                            |                     |            |           |              |                         |                          |                                                   |                                           |
|                      |                                                                        |                                                                                                    |                            |                     |            |           |              |                         |                          |                                                   |                                           |

6. En la sección **'Pagos Virtuales'**, ubicada en la parte derecha del formulario, efectúa el abono por el derecho de trámite.

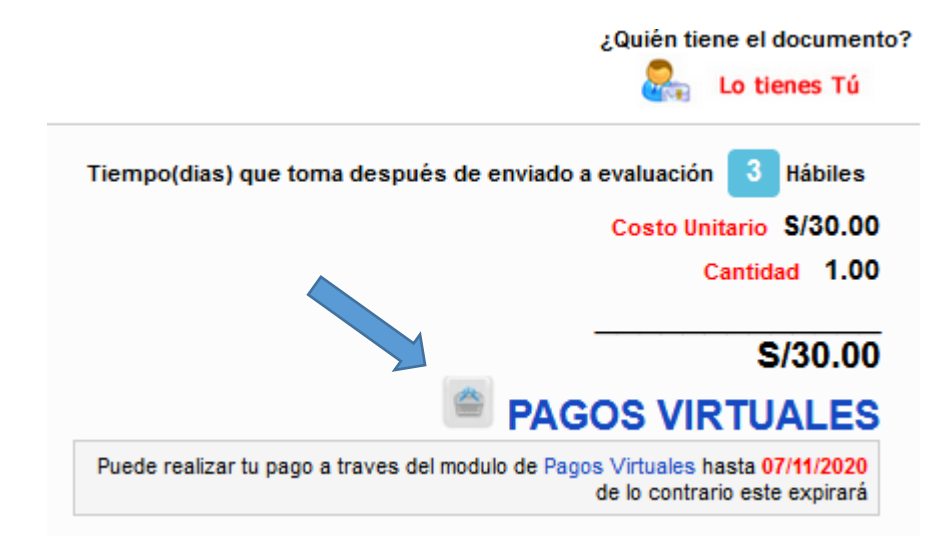

7. Selecciona el ícono de carrito de compras del concepto que deseas cancelar.

| Η      | Deudas       | Catálogo |                 |                           |            |       |         |           |       |          |
|--------|--------------|----------|-----------------|---------------------------|------------|-------|---------|-----------|-------|----------|
| INICIO | / DEUDAS     |          |                 |                           |            |       |         |           |       |          |
| Paį    | gos Pendient | es Deud  | as Fraccionadas | ;                         |            |       |         |           |       |          |
| #      | Prioridad    | Periodo  | Concepto        | Cargo                     | Fecha Venc | Monto | Interes | Descuento | Total | Acciones |
|        |              |          |                 | DENUNCE INTERITORS FOR    | 30/10/2020 | S/ 80 | S/ 0    | S/ 0      | C/ 90 |          |
| 1      | 1            | 202090   | 1436            | PEN ING INT INT 3/3 - CID | 50/10/2020 |       |         |           | 5/ 60 |          |

La Universidad Privada Antenor Orrego está autorizada por Visa para realizar transacciones electrónicas.

Metodos de Pago : VISA 🌅 🏧

**NOTA:** Si tienes un concepto de pago pendiente con mayor prioridad que del trámite que deseas realizar, el sitema no te pemitirá pagar mientras el anterior no esté cancelado.

8. El botón **'Carrito'**, ubicado en la parte superior derecha, indica la cantidad de pagos que vas a realizar.

| ١                     |                                        | ENDA<br>VIRTUAL                              |                                 |               |                      |              |                  |                    | CARRITO: 1    | - Productos + |
|-----------------------|----------------------------------------|----------------------------------------------|---------------------------------|---------------|----------------------|--------------|------------------|--------------------|---------------|---------------|
| H                     | Deudas Ca                              | tálogo                                       |                                 |               |                      |              |                  | -                  |               |               |
| INICIO / D            | DEUDAS                                 |                                              |                                 |               |                      |              |                  |                    |               |               |
| Pago                  | s Pendientes                           | Deudas Fraco                                 | ionadas                         |               |                      |              |                  |                    |               |               |
| Nota:<br><b>regla</b> | Los pagos deb<br><b>no aplica para</b> | en ser realizado:<br>I <b>Centro de Idio</b> | s de acuerdo a la<br><b>mas</b> | prioridad, no | puedes seleccionar   | un pago de p | rioridad 2 o 3 s | i tienes pendiente | s de priorida | d 1. Esta     |
| Page                  | os Pendient                            | es                                           |                                 |               |                      |              |                  |                    |               |               |
| #                     | Prioridad                              | Periodo                                      | Concepto                        | Cargo         | Fecha Venc.          | Monto        | Interes          | Descuento          | Total         | Acciones      |
|                       |                                        |                                              |                                 |               | No tienes pagos pend | ientes       |                  |                    |               |               |

9. Se mostrará una lista de pagos que puede realizar con la posibilidad de eliminar alguno de

| ellos hacieno                                   | lo clic en el                           | botón                         | c .           |                      |                           |                   |              |                                       |                                    |
|-------------------------------------------------|-----------------------------------------|-------------------------------|---------------|----------------------|---------------------------|-------------------|--------------|---------------------------------------|------------------------------------|
|                                                 | TIENDA<br>VIRTUAL                       |                               |               |                      |                           |                   |              | E CARRITO                             | 1 - Productos+                     |
| H Deudas (                                      | latálogo                                |                               |               |                      |                           |                   | 0            | PEN ING IN<br>S/80.00<br>Vence: 30/10 | IT INT 3/3<br>1/2020 • Prioridad 1 |
| Pagos Pendientes                                | Deudas Fracc                            | ionadas                       |               |                      |                           |                   |              | TOTAL:                                | S/80.00                            |
| Nota: Los pagos de<br><b>regla no aplica pa</b> | ben ser realizados<br>ra Centro de Idio | de acuerdo a la<br><b>mas</b> | prioridad, no | puedes seleccionar   | <sup>r</sup> un pago de p | rioridad z o 3 si | i tienes per | Pag                                   | çar                                |
| Pagos Pendier                                   | ites                                    |                               |               |                      |                           |                   |              |                                       |                                    |
| # Prioridad                                     | Periodo                                 | Concepto                      | Cargo         | Fecha Venc.          | Monto                     | Interes           | Descuento    | Total                                 | Acciones                           |
|                                                 |                                         |                               |               | No tienes pagos pend | lientes                   |                   |              |                                       |                                    |

10. A continuación, figurará el resumen detallado de los conceptos a cancelar. Para hacerlo,

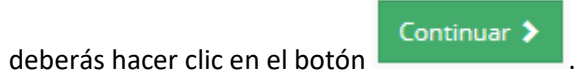

| 🛞 UPA           |                       | NDA<br>RTUAL                                |                                                |                                      |              |               | ١                      | CARRITO:            | 1 - Productos+   |
|-----------------|-----------------------|---------------------------------------------|------------------------------------------------|--------------------------------------|--------------|---------------|------------------------|---------------------|------------------|
| H Deu           | idas Catál            | ogo                                         |                                                |                                      |              |               |                        |                     |                  |
| INICIO / DEUDAS |                       |                                             |                                                |                                      |              |               |                        |                     |                  |
| Produ           | ctos ei               | n Carrito                                   |                                                |                                      |              |               | Su carrito (           | contiene 1 p        | roducto/servicio |
| Nota: Para      | a poder elin<br>01. ( | ninar los pagos deben rea<br><b>Carrito</b> | lizarse de acuerdo a la prioridad 02. Facturad | l, primero deb<br><b>:ión y Pago</b> | es empezar e | eliminando lo | s de mayor p<br>03. Re | rioridad.<br>esumen |                  |
| Prioridad       | Producto              | Descripción                                 |                                                | Cantidad                             | Precio       | Interes       | Descuento              |                     | Total            |
| 1               | E                     | PEN ING INT INT 3/5                         | 3                                              | 1 +                                  | 80           | 0             | 0                      | â                   | S/80.00          |
|                 |                       |                                             |                                                |                                      |              |               |                        | Inafecto            | S/80.00          |
|                 |                       |                                             |                                                |                                      |              |               |                        | Subtotal            | S/0.00           |
|                 |                       |                                             |                                                |                                      |              |               |                        | IGV(18%)            | S/0.00           |
|                 |                       |                                             |                                                |                                      |              |               |                        | Total               | S/80.00          |
|                 |                       |                                             |                                                |                                      |              |               |                        |                     | Continuar 🕻      |

11. Visualizarás una ventana emergente de recordatorio. Deberás hacer clic en

| Deudas                                                                     | Catálogo                                                                            |                                                                                                    |                                                                                                    |
|----------------------------------------------------------------------------|-------------------------------------------------------------------------------------|----------------------------------------------------------------------------------------------------|----------------------------------------------------------------------------------------------------|
| DEUDAS                                                                     |                                                                                     |                                                                                                    |                                                                                                    |
| oducto                                                                     | os en Carrito                                                                       |                                                                                                    | Su carrito contiene 1 producto/servic                                                                                                    |
|                                                                            | 01. Carrito                                                                         | 02. Facturación y Pago                                                                                                    | 03. Resumen                                                                                                    |
| Inform                                                                     | ación de Facturac                                                                   | ión                                                                                                    | Resumen del Pedido                                                                                                    |
| Por defect<br>si deseas l<br>TIPO DOCUI<br>BOLETA<br>NOMBRES: 1<br>JORGE L | to a todos los pedidos se<br>FACTURA debe ser select<br>MENTO:<br>A DE VENTA<br>UIS | <ul> <li>Acceptar</li> <li>Antes de proceder a pagar toma en cuenta lo siguiente:</li> <li>La tarjeta de débito/crédito debe estar habilitada para compras por<br/>internet.</li> <li>Contar con suficiente saldo.</li> <li>La tarjeta de crédito/débito no debe haber caducado.</li> </ul> | PRECIO ORIGINAL:         \$/80.00           DESCUENTO:         \$/0.00           Total del Pedido:         \$/80.00           Total a Pagar:         \$/80.00           PEN ING         NT 3/3           1 x 5/80.00         Total 5/80.00           |
| CORREO: *<br>JCABIEST<br>DIRECCIÓN:<br>C.ALEGR<br>REFERENCIA               | ESE@UPAO.EDU.PE                                                                     | TRUJILLO Ios casos de pedidos que es necesario realizar entrega a domicílio                                                                                                    | TERMINOS Y CONDICIONES         Conste por el preserte documento, el Acuerdo de Servicio entre la Universidad Privada Antenor Orrego, en V <u>Términos y Condiciones</u> Acepto los términos y condiciones         Primoto debes confirmar datos para |
| * Campos                                                                   | obligatorios                                                                        | Seleccionar Medio de Pago                                                                                                    | aceptan nos centimos y contracontes                                                                                                    |

12. Selecciona el tipo de comprobante de pago que requieras y selecciona tu método de pago.

■Seleccionar Medio de Pago

| ductos en Carrito                                                |                                                    |                                       | Su carrito contiene 1 producto/se                                                                             |
|------------------------------------------------------------------|----------------------------------------------------|---------------------------------------|----------------------------------------------------------------------------------------------------|
| 01. Carrito                                                      | 02. Fa                                             | cturación y Pago                      | 03. Resumen                                                                                                   |
| Información de Factur<br>Perú<br>Por defecto a todos los pedidos | <b>ación</b><br>se le genera Boleta a nombre del u | suario que esta realizando la transac | Resumen del Pedido<br>Código: 162922<br>PRECIO ORIGINAL: S/80.00<br>DESCUENTO: S/0.00                         |
| SI deseas FACTURA debe ser sel<br>TIPO DOCUMENTO:                | eccionado en tipo de documento                     |                                       | Total del Pedido: \$/80.00                                                                                    |
| BOLETA DE VENTA                                                  |                                                    | $\sim$                                | Total a Pagar: S/80.0                                                                                         |
| NOMBRES: *                                                       | APELLIDOS:*                                        | DNI: *                                | PEN ING INT INT 3/3                                                                                           |
| JORGE LUIS                                                       | CABIESES ESQUIVEL                                  | 18138118                              | 1 x \$/80.00                                                                                                  |
| Datos para contacto                                              |                                                    |                                       | Total \$780.00                                                                                                |
| CORREO: *                                                        | TELÉFONO:                                          | •                                     | TERMINOS Y CONDICIONES                                                                                        |
| JCABIESESE@UPAO.EDU.PE                                           | 980898                                             | 102                                   | documento, el Acuerdo de<br>Servicio entre la Universidad                                                     |
| DIRECCIÓN: *                                                     |                                                    |                                       | Privada Antenor Orrego, en ¥                                                                                  |
| CALEGRIA 556, LAS QUINTAN                                        | AS , TRUJILLO                                      |                                       | <u>Términos y Condiciones</u>                                                                                 |
| REFERENCIA: es campo es importante p                             | ara los casos de pedidos que es necesario n        | ealizar entrega a domicilio           | Acepto los términos y condicioner<br>Primero dabas confirmar datos para<br>aceptar los términos y Condicionas |
| * Campos obligatorios                                            |                                                    | Effectionar Medio de Pago             |                                                                                                    |
|                                                                  |                                                    |                                       |                                                                                                    |
|                                                                  | -                                                  |                                       |                                                                                                    |
| D                                                                |                                                    |                                       |                                                                                                    |

13. Haz clic en el botón

| ELEAS                                                          |                                                |                                                                                  |                                                                                  |
|----------------------------------------------------------------|------------------------------------------------|----------------------------------------------------------------------------------|----------------------------------------------------------------------------------|
| ductos en Car                                                  | rito                                           |                                                                                  | Su carrito contiene 1 producto/se                                                |
| 01. Carrito                                                    |                                                | 02. Facturación y Pago                                                           | 03. Resumen                                                                      |
| Información de Fac                                             | turación                                       |                                                                                  | Resumen del Pedido<br>Códige: 162922                                             |
| Por defecto a todos los per<br>si deseas <b>FACTURA</b> debe s | lidos se le genera Bo<br>er seleccionado en ti | vleta a nombre del usuario que esta realizando la transacció<br>ipo de documento | OPRECIO ORIGINAL: \$/80.00     DESCUENTO: \$/0.00     Total del Pedido: \$/80.00 |
| BOLETA DE VENTA                                                |                                                | ~                                                                                | Total a Pagar: \$/80.00                                                          |
| NOMBRES: *                                                     | APELLIDOS                                      | s:* DNI:*                                                                        | PEN ING INT INT 3/3                                                              |
| JORGE LUIS                                                     | CABIES                                         | ES ESQUIVEL 18138118                                                             | 1 x \$780.00<br>Total \$780.0                                                    |
| Datos para contacto<br>correo: *<br>JCABIESESE@UPAO.EDU.       | PE                                             | TELÉFONO:*<br>980898102                                                          | TERMINOS Y CONDICIONES<br>Conste por el presente<br>documento, el Acuardo de     |
| DIRECCIÓN: *                                                   |                                                |                                                                                  | Servicio entre la Universidad<br>Privada Antenor Orrego, en V                    |
| C.ALEGRIA 556, LAS QUI!                                        | ITANAS , TRUJILLO                              | eddos que es necesario realizar entrega a dorricílio                             | <u>Términos y Condiciones</u><br>Acepto los términos y condiciones               |
|                                                                |                                                |                                                                                  | 1. Paga con todas las tarjetas                                                   |
|                                                                |                                                |                                                                                  | VISA 🔛 📷                                                                         |

14. Completa los datos de tu tarjeta y haz clic en el botón 'Pagar'.

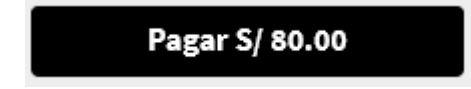

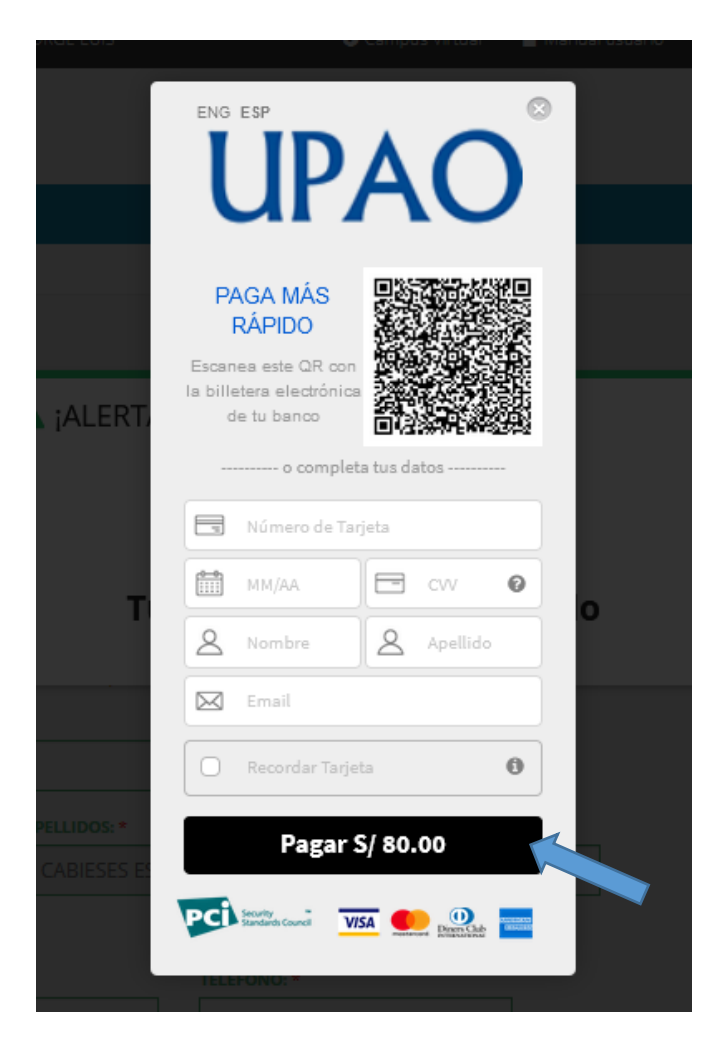

 Realizado el pago virtual deberás hacer clic en el ícono de una bolsita de dinero para poder asignar el pago al proceso que deseas realizar, y finalmente hacer clic en el botón 'A evaluación'.

| #        | DESCRIPCIÓN                                                                  | RESPONSABLE | APROBADO  | COMENTARIO | FECHA<br>VERIFICACIÓN | OPCIONAL | DODUMENTOS                      | ACCIONES |
|----------|------------------------------------------------------------------------------|-------------|-----------|------------|-----------------------|----------|---------------------------------|----------|
| 00265792 | PAGO POR AUTENTICACION DE COPIA<br>DIGITAL O ESCANEADA DE GRADO<br>BACHILLER | Solicitante | Pendiente | Pendiente  |                       | NO       | Falta asignar<br>recibo de pago |          |
| 00265793 | REQUISITO DE PRUEBA                                                          | Solicitante | Pendiente | Pendiente  |                       | SI       | 🔥 : Falta adjuntar              | 0        |

Una vez recibida su petición, el Centro de Idiomas procederá a gestionar su solicitud de forma virtual.